# 第十四章 圆環容量分析

# 目 錄

## 頁次

| 14 | .1  | 分析   | ·流程          | 14-1  |
|----|-----|------|--------------|-------|
| 14 | .2  | 操作   | 說明           | 14-2  |
|    | 14. | .2.1 | 啟動分析程式       | 14-2  |
|    | 14. | .2.2 | 欄位操作說明       | 14-3  |
| 14 | .3  | 操作   | 範例           | 14-9  |
|    | 14. | 3.1  | 範例1:三路口圓環    | 14-9  |
|    | 14. | .3.2 | 範例 2: 六路口圓環  | 14-15 |
| 14 | .4  | 手册   | 例題           | 14-21 |
|    | 14. | 4.1  | 例題1:無快慢分隔之圓環 | 14-21 |
|    | 14  | .4.2 | 例題2:有快慢分隔之圓環 | 14-27 |

## 圖 目 錄

|       | 了。<br>「」                                                                                              | <b>〔</b> 次                                                                                                    |
|-------|----------------------------------------------------------------------------------------------------|----------------------------------------------------------------------------------------------------|
| .1-1  | 圓環容量分析流程1                                                                                             | 4-1                                                                                                    |
| .2-1  | 圓環容量分析程式啟動方式1                                                                                         | 4-2                                                                                                    |
| .2-2  | 基本資料群組1                                                                                               | 4-3                                                                                                    |
| .2-3  | 幾何設計群組1                                                                                               | 4-4                                                                                                    |
| .2-4  | 交織路段幾何資料群組1                                                                                           | 4-4                                                                                                    |
| .2-5  | 圓環示意圖1                                                                                                | 4-5                                                                                                    |
| .2-6  | 路口輸入資料群組1                                                                                             | 4-5                                                                                                    |
| .2-7  | 流率流向分布群組-11                                                                                           | 4-6                                                                                                    |
| .2-8  | 流率流向分布群组-21                                                                                           | 4-6                                                                                                    |
| .2-9  | 交織路段分析結果群組1                                                                                           | 4-7                                                                                                    |
| .2-10 | 分析結果群組1                                                                                               | 4-8                                                                                                    |
| .3-1  | 圓環容量分析範例1輸入畫面14                                                                                       | -11                                                                                                    |
| .3-2  | 圓環容量分析範例1計算結果14                                                                                       | -12                                                                                                    |
|       | .1-1<br>.2-1<br>.2-2<br>.2-3<br>.2-4<br>.2-5<br>.2-6<br>.2-7<br>.2-8<br>.2-9<br>.2-10<br>.3-1<br>.3-2 | 1-1       圓環容量分析流程       1         1.2-1       圓環容量分析程式啟動方式       1         2-2       基本資料群組       1         2-2       基本資料群組       1         2-3       幾何設計群組       1         2-4       交織路段幾何資料群組       1         2-5       圓環示意圖       1         2-6       路口輸入資料群組       1         2-7       流率流向分布群組-1       1         2-8       流率流向分布群組-2       1         2-9       交織路段分析結果群組       1         2-10       分析結果群組       1         3-1       圓環容量分析範例 1 輸入畫面       14         3-2       圓環容量分析範例 1 計算結果       14 |

| 啚 | 14.3-3  | 圓環容量分析範例] | 1 | 分析結果   | 14-12 |
|---|---------|-----------|---|--------|-------|
| 圖 | 14.3-4  | 圓環容量分析範例] | 1 | 整體分析結果 | 14-13 |
| 圖 | 14.3-5  | 圓環容量分析範例] | 1 | 輸出圖    | 14-14 |
| 圖 | 14.3-6  | 圓環容量分析範例2 | 2 | 輸入畫面   | 14-17 |
| 圖 | 14.3-7  | 圓環容量分析範例2 | 2 | 計算結果   | 14-18 |
| 圖 | 14.3-8  | 圓環容量分析範例2 | 2 | 分析結果   | 14-18 |
| 圖 | 14.3-9  | 圓環容量分析範例2 | 2 | 整體分析結果 | 14-19 |
| 圖 | 14.3-10 | 圓環容量分析範例2 | 2 | 輸出圖    | 14-20 |
| 啚 | 14.4-1  | 圓環容量手冊例題] | 1 | 輸入圖    | 14-24 |
| 圖 | 14.4-2  | 圓環容量分析例題] | 1 | 整體分析結果 | 14-25 |
| 啚 | 14.4-3  | 圓環容量手冊例題] | 1 | 輸出圖    | 14-26 |
| 圖 | 14.4-4  | 圓環容量手冊例題2 | 2 | 輸入圖    | 14-30 |
| 啚 | 14.4-5  | 圓環容量分析例題2 | 2 | 整體分析結果 | 14-31 |
| 圖 | 14.4-6  | 圓環容量手冊例題2 | 2 | 輸出圖    | 14-32 |

# 表目錄

頁次

| 範例1流率資料表(三路口圓環) | 14-9                                                                                 |
|-----------------|--------------------------------------------------------------------------------------|
| 範例2流率資料表(六路口圓環) |                                                                                      |
| 例題1流率資料表        |                                                                                      |
| 例題1分析結果比較       |                                                                                      |
| 例題2流率資料表        |                                                                                      |
| 例題2分析結果比較       |                                                                                      |
|                 | 範例1流率資料表(三路口圓環)<br>範例2流率資料表(六路口圓環)<br>例題1流率資料表<br>例題1分析結果比較<br>例題2流率資料表<br>例題2分析結果比較 |

## 14.1 分析流程

圓環容量分析係在評定圓環容量並了解其服務水準。圖 14.1-1 為圓環 容量分析流程。

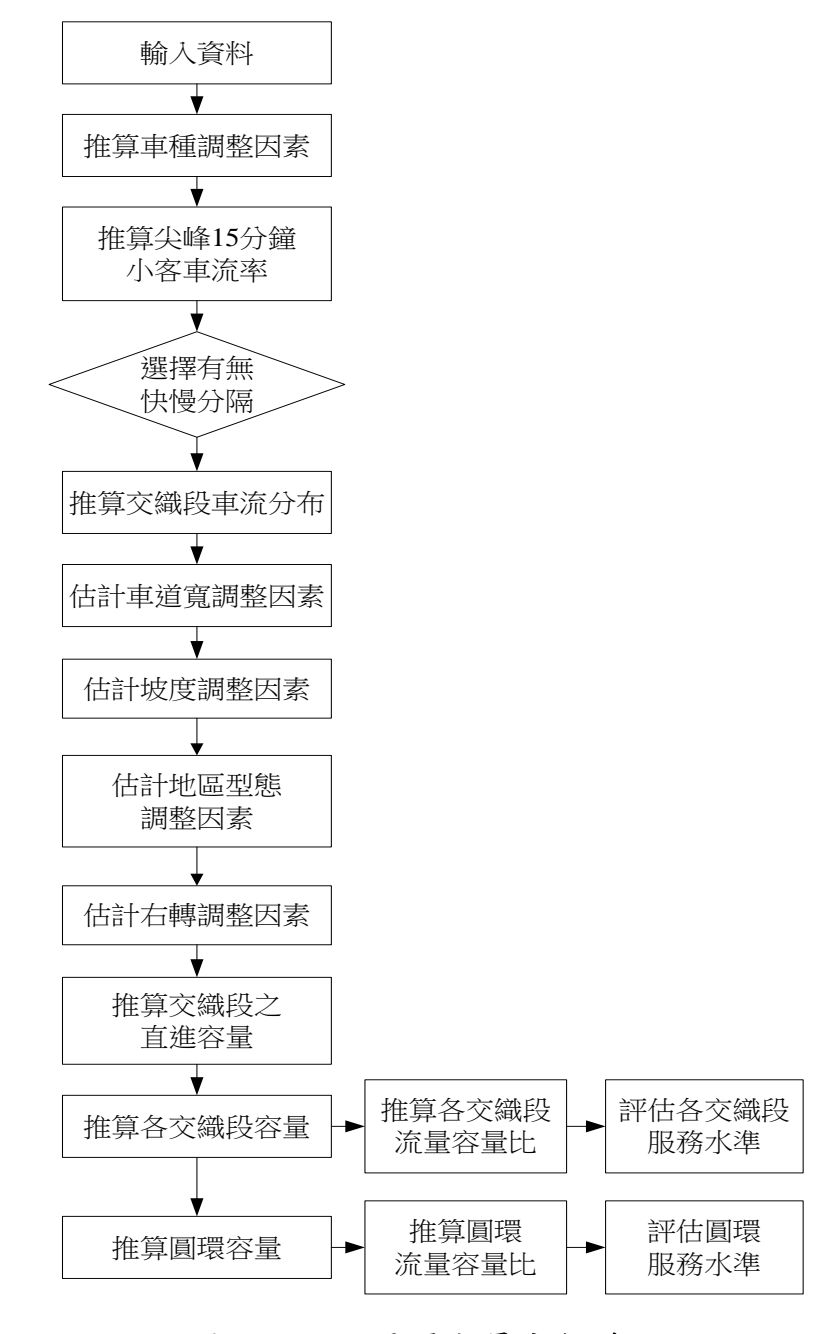

圖 14.1-1 圓環容量分析流程

## 14.2.1 啟動分析程式

啟動圓環容量分析程式路徑為:開始功能表/所有程式/臺灣地區公路容量分析軟體(THCS)/圓環服務水準分析,如圖14.2-1所示。

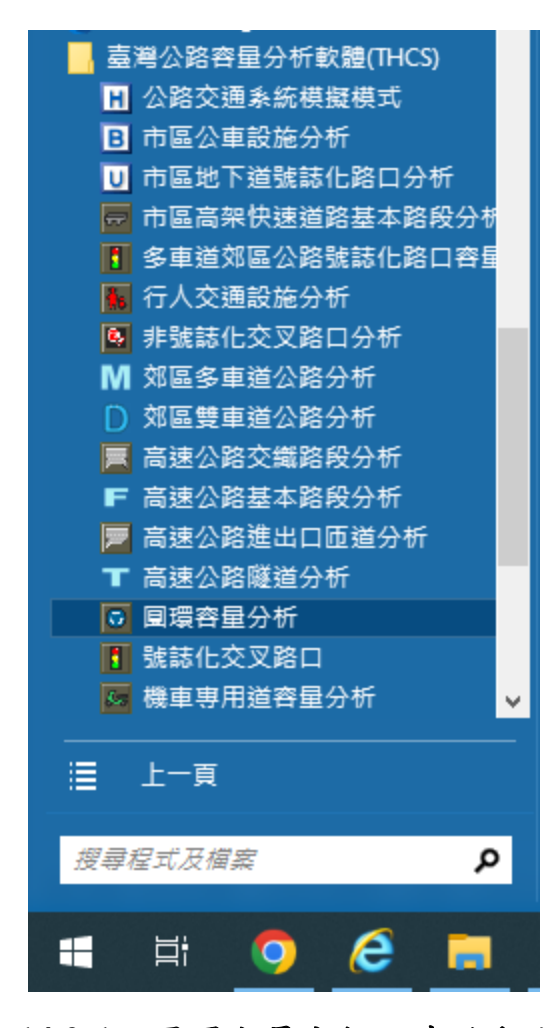

圖 14.2-1 圓環容量分析程式啟動方式

### 14.2.2 欄位操作說明

建議依照分析流程圖,依序輸入欄位數值,可以避免錯誤的運算。 為了讓分析人員了解欄位的屬性,將頁面設計成數個工作群組,以下 說明各工作群組之細部操作。

一、分析專案的基本資料群組,共有9個欄位,欄位的填寫與否將不 影響分析數值,故若為求分析便捷,可省略填寫本群組,如圖 14.2-2。

| 分析人員  | 圓環名稱 |            |
|-------|------|------------|
| 機關/公司 | 圓環地點 |            |
| 業主    | 時間   | 2010/ 8/25 |
| 分析時段  | 分析年期 |            |
| 計畫概述  |      | 隠藏         |

## 圖 14.2-2 基本資料群組

1. 分析人員:分析人員姓名。

2. 機關/公司:分析人員所屬的機關或公司行號。

- 3. 業主:提交分析資料的對象。
- 分析時段:分析資料的時間點,規劃性資料是指作規劃分析的時間,運轉資料則是指收集資料的時間。
- 5. 圓環名稱:分析的圓環名稱。
- 6. 圓環地點:分析圓環的所在位置。
- 7.時間:執行分析的日期,開啟新專案的預設值是當日,開啟舊
   專案則顯示專案執行分析的日期。
- 8. 分析年期:分析資料的年份。
- 9. 計畫概述: 概略描述計畫的目的與內容。

二、幾何設計群組,共有輸入欄位、勾選標記、下拉選單及顯示欄位 各一,如圖 14.2-3。

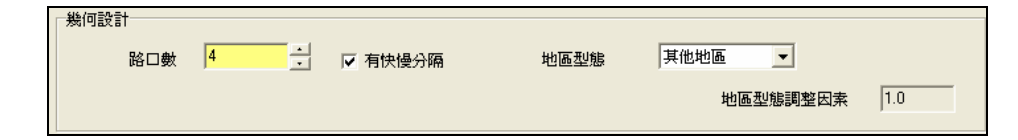

圖 14.2-3 幾何設計群組

- 路口數:屬輸入參數,指圓環之路口數,預設值4,微調鍵調整 值1。
- 有快慢分隔:屬輸入參數,若圓環具快慢分隔則勾選,若無則 省略此步驟。
- 地區型態:屬輸入參數,提供下拉選單供使用者選擇圓環設置
   區位,選項為中心商業區或其他地區。
- 4. 地區型態調整因素:由地區型態決定數值,為程式自動產出之 顯示標記。
- 三、交織路段幾何資料群組,每一交織路段均需輸入3項欄位並產生 2項顯示標記,交織路段數目則視路口數而定,如圖14.2-4。

| 交織路段幾何資料    |      |      |      |      |
|-------------|------|------|------|------|
| 路段編號        | I.   | J    | K    | I.   |
| 車道數         | 3    | 3    | 3    | 4    |
| 平均車道寬(m)    | 3.65 | 3.65 | 3.65 | 3.65 |
| 車道寬調整因素(fw) | 1    | 1    | 1    | 1.0  |
| 路面坡度(%)     | 0    | 0    | 0    | 0    |
| 坡度調整因素(fg)  | 1    | 1    | 1    | 1.0  |
|             |      |      |      |      |

圖 14.2-4 交織路段幾何資料群組

- 1. 車道數:屬輸入參數,交織路段之車道數,預設值4。
- 平均車道寬(m):屬輸入參數,交織路段中各車道之平均寬度, 預設值 3.65。
- 4. 車道寬調整因素(fw):為顯示參數,衡量車道寬對流量的影響, 由平均車道寬決定數值,為一顯示標記。
- 4.路面坡度(%):屬輸入參數,交織路段之路面坡度,用來決定坡 度調整因素數值,預設值0。
- 5. 坡度調整因素(fg):為顯示參數,衡量坡度對流量的影響,預設值 1.0。
- 四、圓環圖示,當使用者輸入圓環幾何設計後將產生圓環示意圖,供 使用者於後續操作中對照參考,如圖 14.2-5。

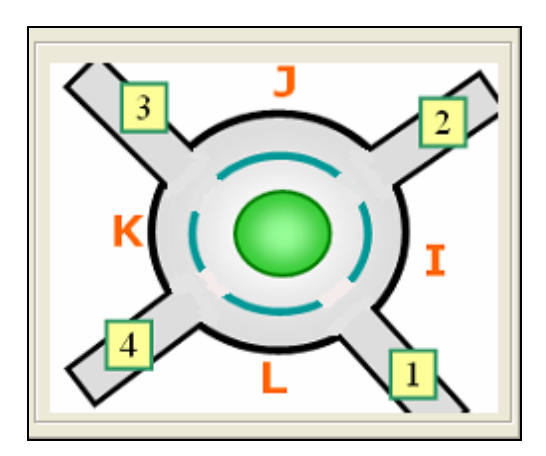

圖 14.2-5 圓環示意圖

五、路口輸入資料群組,各路口有2項輸入欄位,如圖14.2-6。

| 路口輸入資料      |      |      |      |      |
|-------------|------|------|------|------|
| 路口編號        | 1    | 2    | 3    | 4    |
| 尖峰小時係數(PHF) | 0.90 | 0.90 | 0.90 | 0.90 |
| 行人衝突數(人小時)  | 50   | 50   | 50   | 50   |

## 圖 14.2-6 路口輸入資料群組

- 1.尖峰小時係數(PHF):屬輸入參數,各路口個別輸入,尖峰小時 係數將影響尖峰小時流量換算成尖峰小時流率的值,預設值
   0.90。
- 2.行人衝突數(人/小時):屬輸入參數,行人穿越交叉口將對車輛 進出圓環造成影響,預設值 50。
- 六、流率流向分佈群組,各路口共有8項輸入參數及9項顯示欄位, 如圖14.2-7及圖14.2-8。

| 率流向分布<br>长峰小時流率   尖峭 | 锋15分鐘流 <sup>1</sup> | 輕          |            |            | 教行計算         |
|----------------------|---------------------|------------|------------|------------|--------------|
|                      |                     |            | 進入路        | 1          | [流率單位:小客車/小時 |
|                      |                     | 1          | 2          | 3          | 4            |
|                      | 1                   | 300<br>100 | 300<br>100 | 300<br>100 | 300<br>100   |
| 離開                   | 2                   | 300<br>100 | 300<br>100 | 300<br>100 | 300<br>100   |
| 路口                   | 3                   | 300<br>100 | 300<br>100 | 300<br>100 | 300<br>100   |
|                      | 4                   | 300<br>100 | 300<br>100 | 300<br>100 | 300<br>100   |
|                      |                     |            |            |            |              |

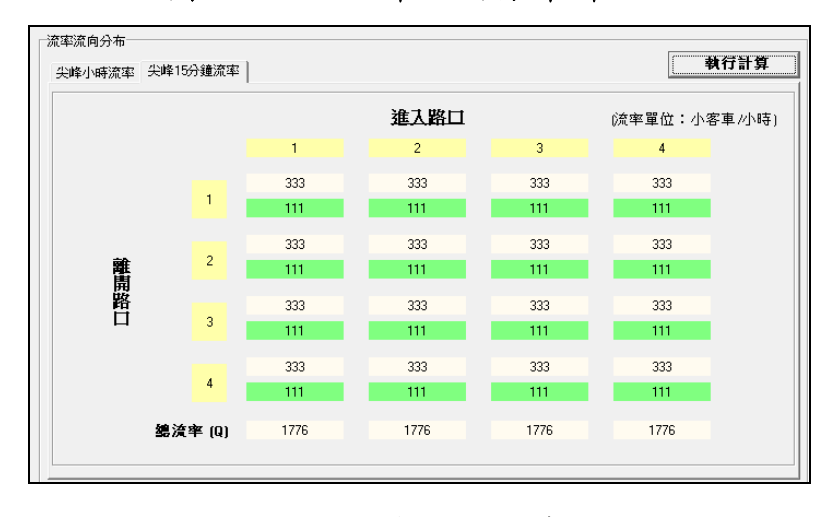

圖 14.2-7 流率流向分布群组-1

圖 14.2-8 流率流向分布群組-2

1.尖峰小時流率:屬輸入參數,從某路口進入圓環而從某路口離
 開之車流率,在有快慢分隔之圓環需分別輸入快車道及慢車道
 之車流率,快車道預設值 300、慢車道 100。

- 2. 尖峰 15 分鐘流率:屬顯示參數,路口輸入資料群組完成後按下「執行計算」按鈕,即顯示出尖峰 15 分鐘流率流向分布矩陣, 群組下方同時計算出進入路口尖峰總流率。
- 七、交織路段分析結果群組,每路段均有13個顯示標記,程式將自動 產出,如圖14.2-9。

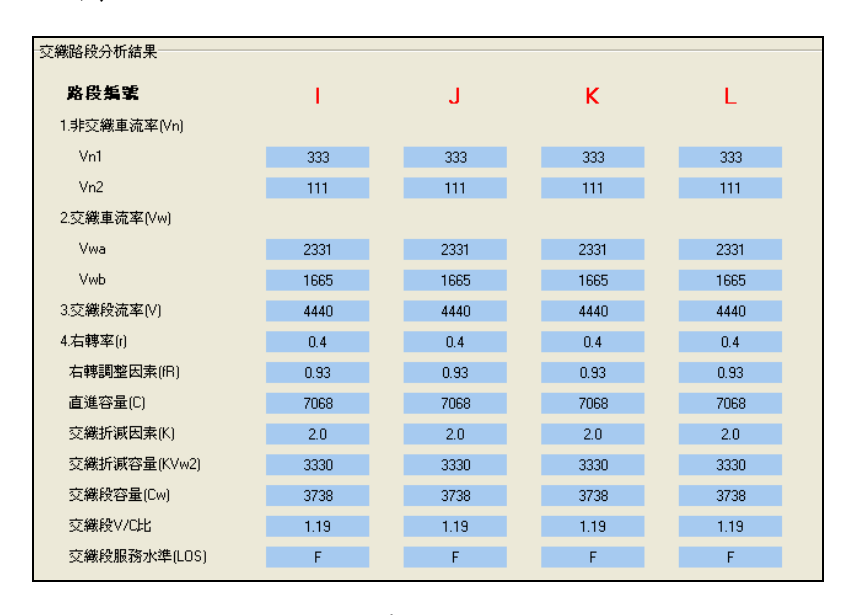

圖 14.2-9 交織路段分析結果群組

- 1. Vn1:交織段內側不交織之車流率。
- 2. Vn2:交織段外側不交織之車流率。
- 3. Vwa:經過交織段但不從交織段下方第一路口離開之交織車流率。
- 4. Vwb:經過交織段而從交織段下方第一路口離開之交織車流率。
- 5. 交織段流率(V): 經過各交織段之總流率。
- 6.右轉率(r):交織段下方第一個路口離開之車流率與總交織段流率之比值。
- 7. 右轉調整因素(fR): 由右轉率及行人衝突數決定數值。
- 8. 直進容量(C): 交織段在只有直進車流時之容量。
- 9. 交織折減因素(K): 交織對於容量的影響,手冊建議採用 2.0。
- 10.交織折減容量(KVw2):利用交織折減容量以調整直進容量。

11.交織段容量(Cw):各交織段之容量。

12.交織段 V/C 比:交織段之流量與容量比。

13.交織段服務水準(LOS):根據 V/C 值訂定各交織段服務水準。 八、分析結果群組,共有 3 項顯示標記,如圖 14.2-10。

| 圓環容量(C) (   | ) pcph | 圓環∀/C比 |  |
|-------------|--------|--------|--|
| 圓環服務水準(LOS) | 級      |        |  |

### 圖 14.2-10 分析結果群組

1. 圓環容量(C): 圓環整體容量。

2. 圓環 V/C 比: 圓環整體之流量容量比值。

3. 圓環服務水準(LOS):將圓環 V/C 比查表即得圓環服務水準。

而因圓環容量分析軟體較為老舊,分析結果群組欄位目前無法顯 示,本章節採用 Excel 計算檔提供輸入相關參數,分析圓環整體 容量、V/C 比及服務水準。Excel 計算檔請至臺灣公路容量分析專 區之下載專區中,圓環容量分析下載欄位下載「圓環容量計算 檔」,相關使用方式詳例題說明。

#### 14.3 操作範例

「圓環容量分析」子軟體提供2個本土化範例,使用者可依據操作步 驟自行輸入,或選擇「開啟舊檔」,選取已製作完成之檔案,路徑如下:

範例 1: C:\THCS\RoundAbout\samples\ROUNDABOUT1.ROF

範例 2: C:\THCS\RoundAbout\samples\ROUNDABOUT2.ROF

#### 14.3.1 範例1:三路口圓環

## 一、緣起目的

圓環之功用為提供車輛在交通量不大的情況下,尤其在行經多 條道路交叉的路口時,各方向車流能夠不受干擾的行進。圓環的造 型優美,若設計得當,可成為當地的重要地標,如臺北市的仁愛圓 環。

二、計畫概述

一圓環有3個路口,無快慢分隔,非位於中心商業區,圓環內 布設3車道,平均車道寬3.5m,路面坡度0%,尖峰小時流率如表 14.3-1所示。試根據上述條件,評估此圓環服務水準。

| 小路小吃法这      | 小路小哇达杰(nc/h) |       | 進入路口  |       |
|-------------|--------------|-------|-------|-------|
| 大件小时加升      | 1            | 2     | 3     |       |
|             | 1            | 0     | 574   | 579   |
| 離開路口        | 2            | 1,268 | 0     | 1,890 |
|             | 3            | 820   | 1,835 | 0     |
| 尖峰小時係數(PHF) |              | 0.91  | 0.92  | 0.92  |
| 行人衝突數(人     | 、/小時)        | 0     | 0     | 0     |

表 14.3-1 範例 1 流率資料表(三路口圓環)

#### 三、操作步驟

- 步驟 1:建立一個新的分析專案,自「THCS Main」中選擇「圓環 容量」子軟體,選擇「開新檔案」即可。
- 步驟 2:輸入圓環之幾何設計,路口數 3,無快慢分隔,非中心商 業區。
- 步驟 3:輸入各交織路段資料,車道數均調整為 3,平均車道寬均為 3.5m,路面坡度均為 0%。
- 步驟 4:調整各交織段之尖峰小時係數,按編號順序分別輸入 0.91、0.92、0.92。
- 步驟 5: 輸入行人衝突數, 各交織段均為0。
- 步驟 6:輸入尖峰小時流率流向分布,由路口1進入圓環並由路口 1離開圓環之流率為0 vph、由路口1進入圓環而由路口2 離開圓環之流率為1,268 vph…依此類推,最後所有輸入資 料將形成一個矩陣,完成上述操作步驟,輸入畫面如圖 14.3-1 所示。
- 步驟 7:按下尖峰流向分布群組中「執行計算」按鈕,程式即產出 如圖 14.3-2 所示之尖峰 15 分鐘流率。
- 步驟 8:圓環整體分析結果需使用「圓環容量計算檔.xlsx」進行分 析。將尖峰 15 分鐘流率之總流率,依序輸入對應進入路口 或交織路段編號之數值於計算檔中之「進入路口尖峰流率 Q(pcu/h)」,進入路口1之總離流率為2,294 pcu/h、進入路 口2為2,619 pcu/h…依此類推。
- 步驟9:於計算檔中之「尖峰流率V(pcu/h)」欄位中,依序將交織路 段分析結果「3.交織段流率(V)」I 路段 4,348 pcu/h…依此 輸入。
- 步驟 10:於計算檔中之「交織段容量 Cw(pcu/h)」欄位中,依序將 交織路段分析結果「4.交織段容量(Cw)」I 路段 3,214 pcu/h…依此輸入。

四、分析結果

交織路段分析結果及圓環整體輸出結果詳如圖 14.3-3 及圖 14.3-4,分析結果表單如圖 14.3-5 所示,圓環容量 7,5340pcph, V/C 值為 1.01,服務水準 F級。

| 交通運輸研究所-圓環服務分析 - [E:197019<br>地震の (時時の) 特別の 利売(の) 説明( | 公路容量軟體197019公路容量(1-2)以                       | 期中\範例參考\ROUNDAI | BOUT1.ROF] |             | _ 7                  |
|-------------------------------------------------------|----------------------------------------------|-----------------|------------|-------------|----------------------|
| 1a*C ****C ****C ***********************              | u<br>L 🖳 🖋                                   |                 |            |             |                      |
| <mark>快速選單</mark> 返回主頁                                | 幾何設計                                         |                 |            |             |                      |
| = e: []                                               | 路口數 3                                        | 📑 🗆 有快慢分隔       | 地區型態       | 其他地區        |                      |
| → E:\ → 97019公路容量軟體                                   |                                              |                 |            | 地區型態調       | 整因素 1                |
| ▶ 97019公路容量(1-2) ▶ 期中                                 | 交織路段幾何資料                                     |                 |            |             |                      |
| 🎦 範例参考                                                | 路段編號                                         | I.              | J          | к           |                      |
| DUNDABOUT1.ROF<br>DUNDABOUT2.ROF                      | 車道數                                          | 3               | 3          | 3           |                      |
|                                                       | 平均車道寬(m)                                     | 3.5             | 3.5        | 3.5         | _                    |
|                                                       | 車道寬調整因素(fw)                                  | 1               | 1          | 1.0         |                      |
| indAbout Files (*.HUF)                                | 路面坡度(%)                                      | 0               | 0          | 0           | -                    |
| 圖示 服務水準對照表                                            | 坡度調整因素(fg)                                   | 1.0             | 1.0        | 1           |                      |
| J                                                     | Darrath 3 Strike                             |                 |            |             |                      |
| 3                                                     | 路口輸入資料                                       | 1 1             | 2          | 3           |                      |
| 5 6 5                                                 | 尖峰小時係數(PHF)                                  | 0.91            | 0.92       | 0.92        | _                    |
|                                                       | 行人衝突數(人 <i>小</i> 時)                          | 0               | 0          | 0           | -                    |
|                                                       |                                              |                 |            |             |                      |
| 1                                                     | 流率流向分布                                       | z               |            |             | 執行計算                 |
|                                                       | 关雎小时派华 ×==================================== | -               | 進す敗日       | (15 15 19 A | · Junie ale Jalandes |
|                                                       |                                              | 1               | 2          | (元本車12      | • 小哈車/小時]            |
|                                                       |                                              |                 | 1774       | 1270        | _                    |
|                                                       | 1                                            | lu              | 1574       | lova        |                      |
|                                                       | 離 2                                          | 1268            | 0          | 1890        | -                    |
|                                                       | 開路                                           |                 |            |             |                      |
|                                                       | 3                                            | 820             | 1835       | 0           |                      |
|                                                       |                                              |                 |            |             |                      |
|                                                       |                                              |                 |            |             |                      |

## 圖 14.3-1 圓環容量分析範例 1 輸入畫面

| 率流向分布 | 15分鐘流率         |      |      |        | 執行計算    |
|-------|----------------|------|------|--------|---------|
|       |                |      | 進入路口 | (流率單位: | 小客車/小時) |
|       |                | 1    | 2    | 3      |         |
|       | 1              | 0    | 624  | 629    |         |
|       |                |      |      |        |         |
| 離     | 2              | 1393 | 0    | 2054   |         |
| 開     |                |      |      |        |         |
| Ē     | 3              | 901  | 1995 | 0      |         |
| 總     | <b>流</b> 挛 (Q) | 2294 | 2619 | 2683   |         |
|       |                |      |      |        |         |

圖 14.3-2 圓環容量分析範例 1 計算結果

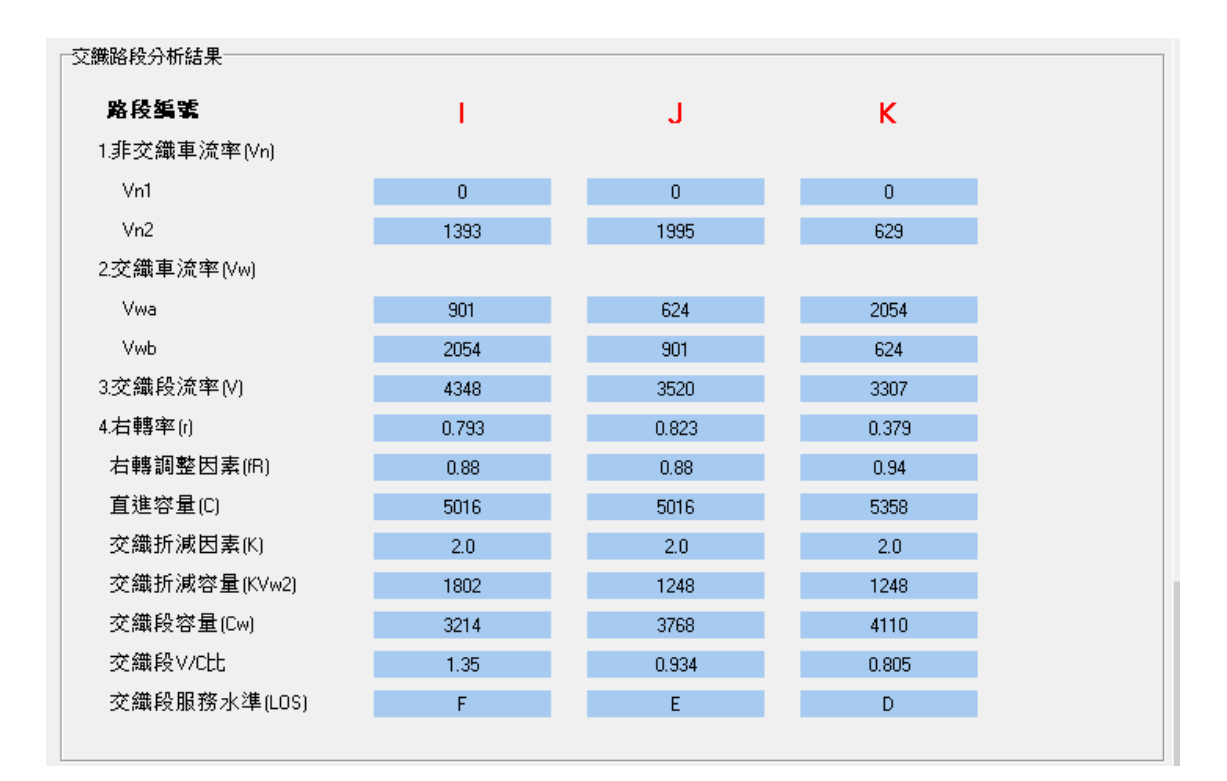

圖 14.3-3 圓環容量分析範例 1 分析結果

| E   | ಕ್ ಿ ∓           |      | 圓環容量計算  | 算檔.xlsx - Exc      | el                     |                          | <b>b</b> –               |              | ×    |
|-----|------------------|------|---------|--------------------|------------------------|--------------------------|--------------------------|--------------|------|
| 檔   | 案 常用 插入 版面配置     | 公式   | 資料 校    | 題 檢視               | 開發人員                   | € ♀ 其他:                  | 資訊 TC 運土                 | 部 2          | 共用   |
|     |                  |      |         | ●用格式 ▼<br>\$ ▼ % > | 記録定格<br>● 格式化<br>● 儲存格 | 式化的條件 ▼<br>為表格 ▼<br>樣式 ▼ | 翻插入 ▼<br>■ 删除 ▼<br>■ 格式▼ | ♀<br>編輯<br>▼ |      |
|     |                  |      | 181 944 | AXIE IN            | 1                      | 8.24                     | 1917-114                 |              |      |
| E13 | 3 • : × ✓ 1      | e    |         |                    |                        |                          |                          |              | ^    |
|     | A                | В    | С       | D                  | E                      | F                        | G                        | Н            |      |
| 1   |                  |      |         | 進入路                | 口(交織路                  | 段編號)                     |                          |              |      |
| 2   |                  | 1(I) | 2(J)    | 3(K)               | 4(L)                   | 5(M)                     | 6(N)                     | 7(0)         |      |
| 3   | 進入路口尖峰流率Q(pcu/h) | 2294 | 2619    | 2683               |                        |                          |                          |              |      |
| 4   | 尖峰流率V(pcu/h)     | 4348 | 3520    | 3307               |                        |                          |                          |              |      |
| 5   | 交織段容量Cw(pcu/h)   | 3214 | 3768    | 4110               |                        |                          |                          |              |      |
| 6   | 圓環容量(pcu/h)      |      |         |                    | 7540                   |                          |                          |              |      |
| 7   | 圓環V/C            |      |         |                    | 1.01                   |                          |                          |              |      |
| 8   | 圓環服務水準           |      |         |                    | F                      |                          |                          |              |      |
| 9   |                  |      |         |                    |                        |                          |                          |              |      |
| 10  |                  |      |         |                    |                        |                          |                          |              | -    |
| 4   | ▶ 工作表1 ④         |      |         |                    |                        |                          |                          |              | •    |
| 就緒  | 1                |      |         |                    |                        |                          |                          | +            | 100% |

圖 14.3-4 圆環容量分析範例 1 整體分析結果

# 圖 14.3-5 圓環容量分析範例 1 輸出圖

|                                    |                    |                 | IOT 1     | THCS 圓環分析 |              |           |                       |
|------------------------------------|--------------------|-----------------|-----------|-----------|--------------|-----------|-----------------------|
|                                    |                    |                 |           | 圆環服務分     | 析            |           | W                     |
| 分析                                 | 人員:                |                 |           |           | 圓環名稱:        |           |                       |
| 機關                                 | /公司:               |                 |           |           | 圓環地點:        |           |                       |
| 業                                  | ±:                 |                 |           |           | 分析時間:        | 2020/6/18 |                       |
| 分析                                 | 時段:                |                 |           |           | 分析年期:        |           |                       |
| 計畫                                 | 概述:                |                 |           |           |              |           |                       |
| 使何設计                               |                    |                 |           |           |              |           |                       |
|                                    | 路口数:               | 3               |           |           | 快慢分隔:        | 無         |                       |
| ł                                  | 也區型態:              | 其他地區            | <u>i</u>  |           | 地區型態因素(fp)   | ): 1.0    |                       |
| 医鐵路段                               | 資料                 |                 |           |           |              |           |                       |
|                                    | 路段                 | 编號              |           | I         | J            |           | K                     |
|                                    | ▲ 車道               | É.N.            |           | 3         | 3            |           | 3                     |
|                                    | 平均事                | <b>注宽</b>       |           | 3.5 m 💛   | 3.5          | m         | 3.5 m                 |
|                                    | 車道寬調整              | を因素(fw)         | 41        | 1         | 1            |           | 1                     |
|                                    | 路面:                | 坡度              |           | 0%02      | 0            | %         | 0 %                   |
|                                    | 坡度調整               | 因素(fg)          |           | 1         | 1            |           | 1                     |
| 5口輸入                               | 資料                 |                 |           |           |              |           |                       |
|                                    | 路口                 | 编號              |           | 1         | 2            | 2         | 3                     |
|                                    | 尖峰小時位              | 条數(PHF)         |           | 0.91      | 0.           | 92        | 0.92                  |
| 行人衝突数<br>行人衝突数<br><b>峰小時流半流向分佈</b> |                    |                 | 0         | 人/時       | 0 人          | /時        | 0 人/時                 |
| 略小时                                | 法密达白八              | <i>L</i>        |           |           |              |           |                       |
| C.4-11-04                          | ME T ME IN 97      | 17              |           |           | 准入财          | . 17      |                       |
|                                    |                    |                 |           | 1         | 2            | }         | 3                     |
|                                    |                    | 1               |           | 0         | 57           | 74        | 579                   |
| 離日                                 | 開路口                | 2               |           | 1268      | (            | )         | 1890                  |
|                                    |                    | 3               |           | 820       | 18           | 35        | 0                     |
| 15分鐘                               | 流率流向分              | 佈               |           |           |              |           |                       |
|                                    |                    |                 | 進入路口      |           | -            |           |                       |
|                                    |                    | 1               | 2         | 3         | 4            | 5         | 6 7                   |
| 開路口                                | 1                  | 0               | 624       | 629       |              |           |                       |
| -11-18 <sup>-</sup> 14             | 2                  | 1393            | 0         | 2054      |              |           |                       |
|                                    | 3                  | 901             | 1995      | 0         |              |           |                       |
| コ進入B<br>((                         | <b>1環總流率</b><br>1) | 2294 pcph       | 2619 pcph | 2683 pcph |              |           |                       |
|                                    | A 14 11 -          |                 | 1         | 1         |              |           |                       |
| 鐵路段                                | 分析结果               | (4 T)           |           |           |              |           | T                     |
|                                    | 路段:                | 瑦 <u>玩</u><br>1 |           | 1         | J            | anh       | <b>K</b>              |
|                                    | Vn<br>v-           | .9              | 0         | 03 pept   | U DO         | penh      | V pcpn                |
| 10.03                              | V n<br>V           | 2               | 13        | oo popu   | 1990 - R94 - | popu      | 029 pcpn<br>2054 pcph |
|                                    | Y W                | u<br>h          | 90        | 54 peph   | 024 ]        | coh       | 624 pcpli             |
|                                    | 方编码:3              | 6<br>春季(V)      | 12        | 48 pcph   | 3520         | peph      | 3307 peph             |
| - 1                                | 大地校の               | ≰(r)            | 434       | 793 %     | 0.82         | 3 %       | 0.379 %               |
|                                    | 右韓調整               | 因素(fR)          | 0.        | 0.88      | 0.02         | - ~       | 0, 94                 |
|                                    | 直進宏                | -₩(C)           | 50        | 16 pcph   | 5016         | pcph      | 5358 pcph             |
|                                    | 交織折減               | 因素(K)           | 2.        | 0 pcph    | 2.0 1        | ocph      | 2.0 pcph              |
|                                    | 交織折滅窝              | 量(KVw2)         | 180       | 02 pcph   | 1248         | pcph      | 1248 pcph             |
| 10.08                              | 交織段宏               | :₫(Cw)          | 32        | 14 pcph   | 3768         | pcph      | 4110 pcph             |
|                                    | 交线段                | V/C比            |           | 1.35      | 0.9          | 34        | 0.805                 |
|                                    | 交織段服務              | ·水準(LOS)        |           | F 级       | E            | 級         | D 级                   |
|                                    |                    |                 |           |           |              |           |                       |
| 析社里                                |                    |                 |           |           |              |           |                       |

14.3.2 範例 2: 六路口圓環

#### 一、計畫概述

一圓環有 6 個路口,無快慢分隔,位於非中心商業區,圓環內 布設 5 個車道,平均車道寬 3.5m,路面坡度 0%,尖峰小時流率如 表 14.3-2 所示。試根據上述條件,評估此圓環服務水準。

| 小路小陆社            | 玄(nc/h)     |    | 進入路口 |       |       |       |       |  |  |  |  |
|------------------|-------------|----|------|-------|-------|-------|-------|--|--|--|--|
| 大叶小吋加            | (₽¢/II)     | 1  | 2    | 3     | 4     | 5     | 6     |  |  |  |  |
|                  | 1           | 0  | 0    | 0     | 0     | 29    | 107   |  |  |  |  |
|                  | 2           | 0  | 0    | 0     | 0     | 20    | 1,217 |  |  |  |  |
| <b> <b> </b></b> | 3           | 0  | 0    | 0     | 313   | 1,856 | 226   |  |  |  |  |
| 两年 用 丘谷 口        | 4           | 26 | 0    | 134   | 0     | 0     | 1,517 |  |  |  |  |
|                  | 5           | 0  | 0    | 1,858 | 211   | 0     | 1,048 |  |  |  |  |
|                  | 6           | 0  | 0    | 337   | 1,335 | 422   | 0     |  |  |  |  |
| 尖峰小時係            | 尖峰小時係數(PHF) |    |      | 0.92  | 0.94  | 0.93  | 0.92  |  |  |  |  |

表 14.3-2 範例 2 流率資料表(六路口圓環)

#### 二、操作步驟

- 步驟 1:建立一個新的分析專案,自「THCS Main」中選擇「圓環 容量」子軟體,選擇「開新檔案」即可。
- 步驟 2:輸入圓環之幾何設計,路口數 6,無快慢分隔,其他地區。
- 步驟 3:輸入各交織路段資料,車道數均調整為 5,平均車道寬均為 3.5 m,路面坡度均為 0%。
- 步驟 4:調整各交織段之尖峰小時係數,按編號順序分別輸入 0.84、0.80、0.92、0.94、0.93、0.92。
- 步驟5:輸入行人衝突數,各交織段均為0。
- 步驟6:輸入尖峰小時流率流向分布,由路口1進入圓環並由路口1 離開圓環之流率為0vph、由路口1進入圓環而由路口2離 開圓環之流率為0vph…餘此類推,最後所有輸入資料將形 成一個矩陣,完成上述操作步驟,輸入畫面如圖 14.3-6 所

示。

- 步驟 7:按下尖峰流向分布群組中「執行計算」按鈕,程式即產出 如圖 14.3-7 所示之尖峰 15 分鐘流率。
- 步驟 8:圓環整體分析結果需使用「圓環容量計算檔.xlsx」進行分 析。將尖峰 15 分鐘流率之總流率,依序輸入對應進入路口 或交織路段編號之數值於計算檔中之「進入路口尖峰流率 Q(pcu/h)」,進入路口1之總離流率為 31 pcu/h、進入路口 2 為 0 pcu/h…依此類推。
- 步驟9:於計算檔中之「尖峰流率V(pcu/h)」欄位中,依序將交織路 段分析結果「3.交織段流率(V)」I 路段 6,739 pcu/h…依此 輸入。
- 步驟 10:於計算檔中之「交織段容量 Cw(pcu/h)」欄位中,依序將 交織路段分析結果「4.交織段容量(Cw)」I 路段 6,525 pcu/h…依此輸入。
- 三、分析結果

交織路段分析結果及圓環整體輸出結果詳如圖 14.3-8 及圖 14.3-9,分析結果表單如圖 14.3-10 所示。圓環容量 13,390 pcph, V/C 值為 0.86,服務水準 D 級。

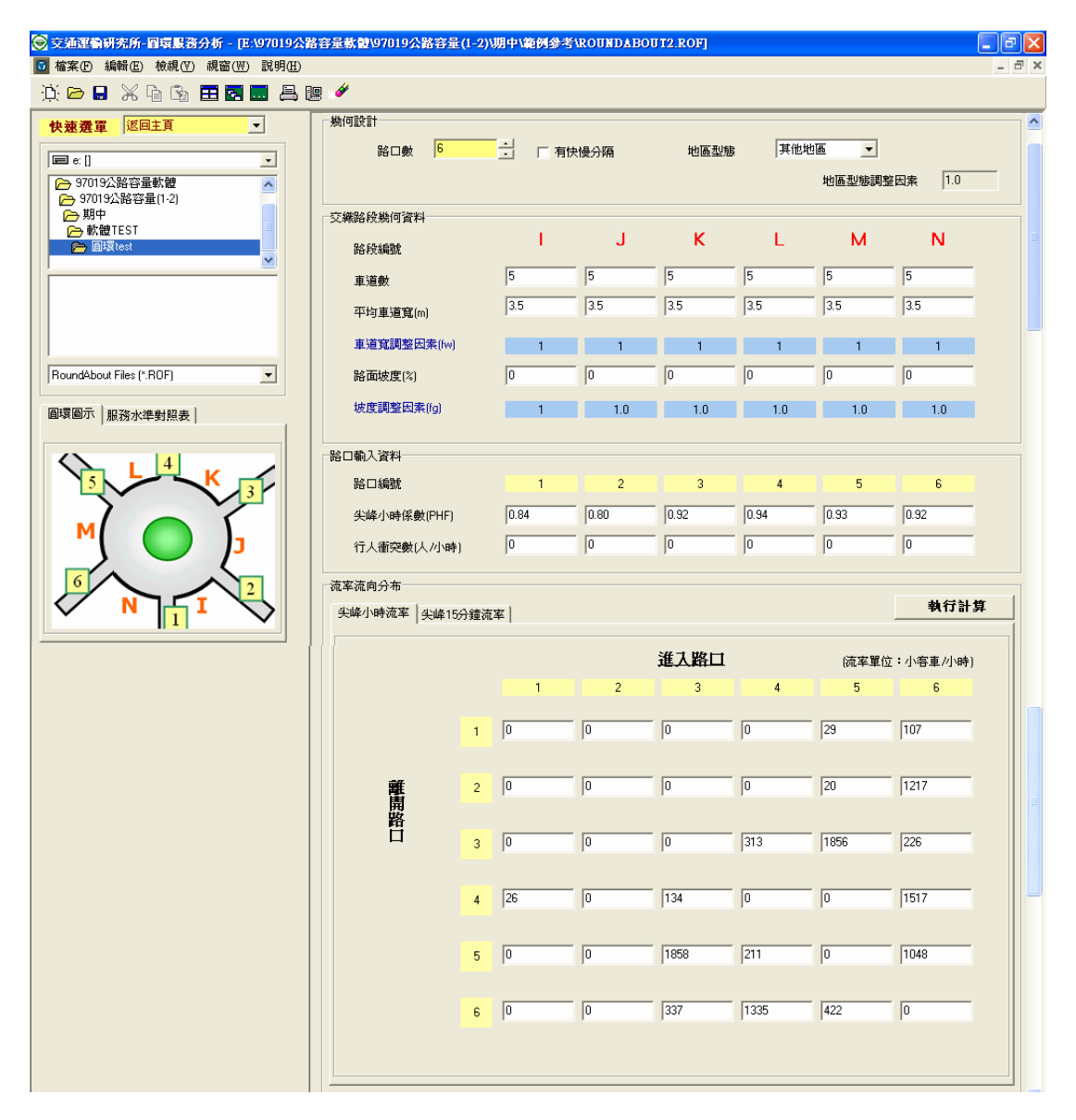

圖 14.3-6 圓環容量分析範例 2 輸入畫面

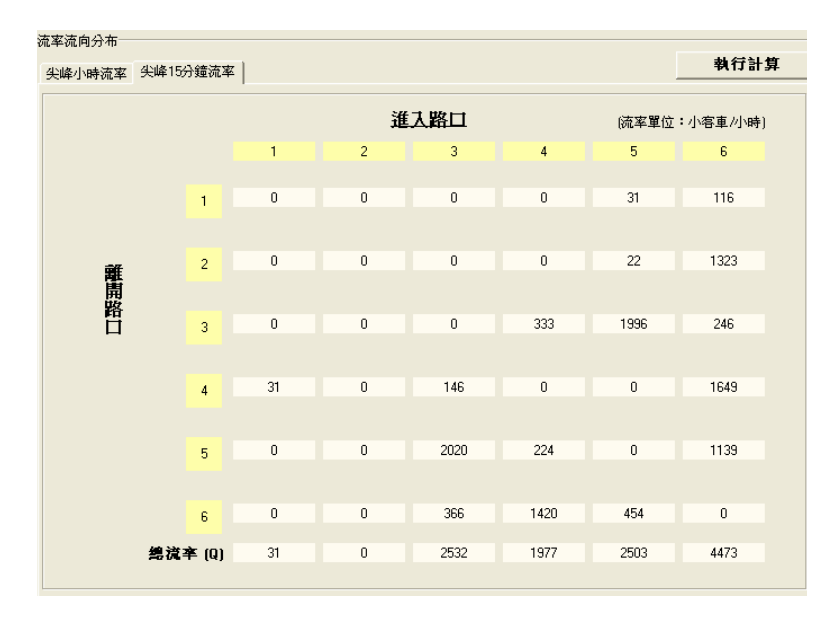

圖 14.3-7 圓環容量分析範例 2 計算結果

| 交通運動が活所-国展設計分析 - 10:99013     ○ | 電差範列ROUNDAEOUT2.ROF <br> ] |      |       |       |       |       |        | _ 7 × |  |  |  |  |
|---------------------------------|----------------------------|------|-------|-------|-------|-------|--------|-------|--|--|--|--|
|                                 |                            |      |       |       |       |       |        |       |  |  |  |  |
| 快速選單 返回主頁 ▼                     | 交織路段分析結果                   |      |       |       |       |       |        |       |  |  |  |  |
| E c: []                         | 路段編號                       | 1    | J     | к     | L     | м     | N      |       |  |  |  |  |
|                                 | 1.非交織車流率(Vn)               |      |       |       |       |       |        |       |  |  |  |  |
|                                 | Vn1                        | 2329 | 2788  | 1139  | 0     | 0     | 333    |       |  |  |  |  |
| Experiment                      | Vn2                        | 0    | 0     | 146   | 224   | 454   | 116    |       |  |  |  |  |
| Data                            | 2.交織車流率(Vw)                |      |       |       |       |       |        |       |  |  |  |  |
| ROUNDABOUT1.ROF                 | Vwa                        | 3065 | 31    | 2386  | 2119  | 2382  | 6375   |       |  |  |  |  |
| sample1.2.D.C                   | Vwb                        | 1345 | 2575  | 1680  | 3159  | 1786  | 31     |       |  |  |  |  |
| samplez.nur                     | 3.交織段流率(V)                 | 6739 | 5394  | 5351  | 5502  | 4622  | 6855   |       |  |  |  |  |
|                                 | 4.右轉率(r)                   | 0.2  | 0.477 | 0.341 | 0.615 | 0.485 | 0.0214 |       |  |  |  |  |
| RoundAbout Files (*.R0F)        | 右轉調整因素(fR)                 | 0.97 | 0.93  | 0.95  | 0.91  | 0.93  | 1      |       |  |  |  |  |
| 周環圖示 服務水準對照表                    | 直進容量(C)                    | 9215 | 8835  | 9025  | 8645  | 8835  | 9500   |       |  |  |  |  |
|                                 | 交織折減因素(K)                  | 2.0  | 2.0   | 2.0   | 2.0   | 2.0   | 2.0    |       |  |  |  |  |
|                                 | 交織折減容量(KVw2)               | 2690 | 62    | 3360  | 4238  | 3572  | 62     |       |  |  |  |  |
|                                 | 交織段容量(Cw)                  | 6525 | 8773  | 5665  | 4407  | 5263  | 9438   |       |  |  |  |  |
| A 0≦V/C<0.6                     | 交織段V/C比                    | 1.03 | 0.615 | 0.945 | 1.25  | 0.878 | 0.726  |       |  |  |  |  |
| B 0.6≦V/C<0.7                   | 交織段服務水準(LOS)               | F    | В     | E     | F     | D     | С      |       |  |  |  |  |
| C 0.7≦V/C<0.8                   |                            |      |       |       |       |       |        |       |  |  |  |  |

圖 14.3-8 圓環容量分析範例 2 分析結果

| H                               | 5- ೇ -                                                                                                    |                                                                                                    | 圓環容量計算檔.xlsx - Excel         |                                  |                                 |                         |                                |         | ×    |
|---------------------------------|----------------------------------------------------------------------------------------------------|----------------------------------------------------------------------------------------------------|------------------------------|----------------------------------|---------------------------------|-------------------------|--------------------------------|---------|------|
| 檔案                              | 案 常用 插入 版面配置                                                                                                    | 公式                                                                                                    | 資料 杉                         | 題 檢視                             | 開發人員                            | ♀ 其他輩                   | <sup>全訊</sup> TC 運土            | 部 名     | 共用   |
| ▲<br>「<br>」<br>」<br>」<br>」<br>」 | 新細明體     ▼ 12       ●     ●       ●     ●       ●     ●       ●     ●       ●     ●       ●     ●       ●     ●       ●     ●       ●     ●       ●     ●       ●     ●       ●     ●       ●     ●       ●     ●       ●     ●       ●     ●       ●     ●       ●     ●       ●     ●       ●     ●       ●     ●       ●     ●       ●     ●       ●     ●       ●     ●       ●     ●       ●     ●       ●     ●       ●     ●       ●     ●       ●     ●       ●     ●       ●     ●       ●     ●       ●     ●       ●     ●       ●     ●       ●     ●       ●     ●       ●     ●       ●     ●       ●     ●       ●     ●       ●     ●     < | <ul> <li>▼ = =</li> <li>■ = =</li> <li>● = =</li> <li>● =</li> <li>● = =</li> <li>● =</li> <li>● =<!--</td--><td>= Ē ■<br/>= 臣・<br/>※・ ?<br/>式 。</td><td>目訂 ▼<br/>\$ ▼ % ᠈<br/>ぷ →ぷ<br/>數值 呩</td><td>記記定格式<br/>● 格式化為<br/>● 備存格様<br/>様:</td><td>化的條件▼<br/>表格▼<br/>式▼<br/>式</td><td>翻插入 ▼<br/>副間 一<br/>間 格式 ▼<br/>儲存格</td><td>♀<br/>編輯</td><td>~</td></li></ul> | = Ē ■<br>= 臣・<br>※・ ?<br>式 。 | 目訂 ▼<br>\$ ▼ % ᠈<br>ぷ →ぷ<br>數值 呩 | 記記定格式<br>● 格式化為<br>● 備存格様<br>様: | 化的條件▼<br>表格▼<br>式▼<br>式 | 翻插入 ▼<br>副間 一<br>間 格式 ▼<br>儲存格 | ♀<br>編輯 | ~    |
| B6                              | ▼ : × ✓ f                                                                                                    | sum                                                                                                    | (B3:H3)*S1                   | UM(B5:H5)                        | /SUM(B4:H                       | 4)                      |                                |         | ^    |
|                                 | А                                                                                                    | В                                                                                                    | С                            | D                                | E                               | F                       | G                              | Н       |      |
| 1                               |                                                                                                    |                                                                                                    |                              | 進入路                              | 口(交織路開                          | 受編號)                    |                                |         |      |
| 2                               |                                                                                                    | 1(I)                                                                                                    | 2(J)                         | 3(K)                             | 4(L)                            | 5(M)                    | 6(N)                           | 7(0)    |      |
| 3                               | 進入路口尖峰流率Q(pcu/h)                                                                                                    | 31                                                                                                    | 0                            | 2532                             | 1977                            | 2503                    | 4473                           |         |      |
| 4                               | 尖峰流率V(pcu/h)                                                                                                    | 6739                                                                                                    | 5394                         | 5351                             | 5502                            | 4622                    | 6855                           |         |      |
| 5                               | 交織段容量Cw(pcu/h)                                                                                                    | 6525                                                                                                    | 8773                         | 5665                             | 4407                            | 5263                    | 9438                           |         |      |
| 6                               | 圓環容量(pcu/h)                                                                                                    |                                                                                                    |                              |                                  | 13390                           |                         |                                |         |      |
| 7                               | 圓環V/C                                                                                                    |                                                                                                    |                              |                                  | 0.86                            |                         |                                |         |      |
| 8                               | 圓環服務水準                                                                                                    |                                                                                                    |                              |                                  | D                               |                         |                                |         |      |
| 9                               |                                                                                                    |                                                                                                    |                              |                                  |                                 |                         |                                |         |      |
| 10                              |                                                                                                    |                                                                                                    |                              |                                  |                                 |                         |                                |         | -    |
| 4                               | ▶ 工作表1 ④                                                                                                    |                                                                                                    |                              | 1                                |                                 |                         |                                |         | •    |
| 就緒                              |                                                                                                    |                                                                                                    |                              |                                  |                                 | ] [] -                  |                                | +       | 100% |

圖 14.3-9 圆環容量分析範例 2 整體分析結果

## 圖 14.3-10 圓環容量分析範例 2 輸出圖

|          |                 |          | 101       | THCS 圓環分析 | ŕ         |           |           | $\odot$   |
|----------|-----------------|----------|-----------|-----------|-----------|-----------|-----------|-----------|
|          |                 |          |           |           | ↑析        |           |           |           |
| 分析人員:    |                 |          |           |           | 圓環名稱:     |           |           |           |
| 機關/公司:   |                 |          |           |           | 圓環地點:     |           |           |           |
| 業主:      |                 |          |           |           | 分析時間:     | 2020/6/18 |           |           |
| 分析時段:    |                 |          |           |           | 分析年期:     |           |           |           |
| 計畫概述:    |                 |          |           |           |           |           |           |           |
| 何設計      |                 |          |           |           |           |           |           |           |
| 路口数:     |                 | 6        |           |           | 快慢分隔:     | 魚         |           |           |
| 地區型態     | :               | 其他地區     |           |           | 地區型態因素(   | fp): 1.0  |           |           |
| 鐵路段資料    |                 |          |           |           |           |           |           |           |
| 路易       | 編號              |          |           | 1         | K         | L         | M         | N         |
| A #      | 道數              |          | 5         | 5         | 5         | 5         | 5         | 5         |
| 平均       | 車道寬             |          | 3.5 m     | 3.5 m     | 3.5 m     | 3.5 m     | 3.5 m     | 3.5 m     |
| 車道寬調     | 整因素(fw          | )        | 1         | 1         | 1         | 1         | 1         | 1         |
| 路面       | 坡度              |          | 0 %       | 282       | 0 %       | 0 %       | 0 %       | 0 %       |
| 坡度調整     | 因素(fg)          |          | 1         | 202       | 1.0       | 1.0       | 1.0       | 1.0       |
| 口輸入資料    |                 |          |           |           |           |           |           |           |
| 路口       | 编號              |          | 1         | 2         | 3         | 4         | 5         | 6         |
| 尖峰小時     | 係數(PHF)         |          | 0.84      | 0.80      | 0.92      | 0.94      | 0.93      | 0.92      |
| 行人       | 街突數             |          | 0 人/時     | 0人/時      | 0人/時      | 0人/時      | 0人/時      | 0人/時      |
|          |                 |          |           |           |           |           |           |           |
| 峰小時流率流向  | 1分佈             |          |           |           |           |           |           |           |
|          |                 |          |           |           | 進入路口      | 2         |           |           |
|          |                 |          | 1         | 2         | 3         | 4         | 5         | 6         |
|          | 1               | l        | 0         | 0         | 0         | 0         | 29        | 107       |
|          | 2               | 2        | 0         | 0         | 0         | 0         | 20        | 1217      |
| 離開路口     | :               | 3        | 0         | 0         | 0         | 313       | 1856      | 226       |
|          | 4               | l.       | 26        | 0         | 134       | 0         | 0         | 1517      |
|          | 5               | j        | 0         | 0         | 1858      | 211       | 0         | 1048      |
|          | (               | ;        | 0         | 0         | 337       | 1335      | 422       | 0         |
| 峰15分鐘流率》 | 自分佈             |          |           |           |           |           |           |           |
|          |                 |          |           |           | 進入路で      | 2         |           |           |
|          |                 |          | 1         | 2         | 3         | 4         | 5         | 6         |
| [        | 1               | l        | 0         | 0         | 0         | 0         | 31        | 116       |
|          | 2               | 2        | 0         | 0         | 0         | 0         | 22        | 1323      |
| 離開路ロ     | :               | 3        | 0         | 0         | 0         | 333       | 1996      | 246       |
|          | 4               | L .      | 31        | 0         | 146       | 0         | 0         | 1649      |
|          | 5               | i        | 0         | 0         | 2020      | 224       | 0         | 1139      |
|          | (               | ;        | 0         | 0         | 366       | 1420      | 454       | 0         |
| 路口進入圓    | 環總流率            | (Q)      | 31 pcph   | 0 pcph    | 2532 pcph | 1977 pcph | 2503 pcph | 4473 pcph |
|          |                 |          |           |           |           |           |           |           |
| 鐵路段分析結果  | Ę               |          |           |           |           |           |           |           |
| 路影       | 编號              |          | I         | J         | K         | L         | M         | N         |
|          | nl              |          | 2329 pcph | 2788 pcph | 1139 pcph | 0 pcph    | 0 pcph    | 333 pcph  |
| 1        | n2              |          | 0 pcph    | 0 pcph    | 146 pcph  | 224 pcph  | 454 pcph  | 116 pcph  |
| 1        | wa              | 112      | 3065 pcph | 31 pcph   | 2386 pcph | 2119 pcph | 2382 pcph | 6375 pcph |
|          | wb              | 2        | 1345 pcph | 2575 pcph | 1680 pcph | 3159 pcph | 1786 pcph | 31 pcph   |
| 交鐵段      | 流秊(V)           |          | 6739 pcph | 5394 pcph | 5351 pcph | 5502 pcph | 4622 pcph | 6855 pcph |
| 右轉       | ≇(r)            |          | 0.2 %     | 0.477 %   | 0.341 %   | 0.615 %   | 0.485 %   | 0.0214 %  |
| 右轉調整     | E因素(fR)         |          | 0.97      | 0.93      | 0.95      | 0. 91     | 0.93      | 1         |
| 直進       | \$률(C)          |          | 9215 pcph | 8835 pcph | 9025 pcph | 8645 pcph | 8835 pcph | 9500 pcph |
| 交鐵折注     | 或因 <i>素</i> (K) |          | 2.0 pcph  | 2.0 pcph  | 2.0 pcph  | 2.0 pcph  | 2.0 pcph  | 2.0 pcph  |
| 交鐵折減     | 容量(KVw2         | )        | 2690 pcph | 62 pcph   | 3360 pcph | 4238 pcph | 3572 pcph | 62 pcph   |
| 交鐵段      | 容量(Cw)          |          | 6525 pcph | 8773 pcph | 5665 pcph | 4407 pcph | 5263 pcph | 9438 pcph |
| 交鐵4      | ₹V/C比           |          | 1.03      | 0.615     | 0.945     | 1.25      | 0.878     | 0.726     |
| 交織段服務    | 务水準(L05         | 5)       | F级        | B 級       | E 級       | F级        | D 級       | C 级       |
| 析結果      |                 |          |           |           |           |           |           |           |
| a        | ):              | 13390 pc | ph        |           | 圓環V/C比    | : 0.86    |           |           |
| 圓塚谷童(し   | ·               |          |           |           |           |           |           |           |

- 0 ×

## 14.4 手册例题

「2022 年臺灣公路容量手冊」中提供2個應用例題,使用者可依據操 作步驟自行輸入,或於「圓環服務水準分析」子軟體選擇「開啟舊檔」, 選取已製作完成之檔案,路徑如下:

例題1:C:\THCS\RoundAbout\samples\Sample1.ROF

例題 2: C:\THCS\RoundAbout\samples\Sample2.ROF

## 14.4.1 例題1:無快慢分隔之圓環

## 一、輸入條件

以 2022 年版公路容量手冊 15.6 節例題 1 為操作範例, 輸入資料 如表 14.4-1 所示。

| <b>圓環地點:</b> |             |        |                 |     | E           | 時間: [                                         | 7:30~9: | 30  |
|--------------|-------------|--------|-----------------|-----|-------------|-----------------------------------------------|---------|-----|
| 調宣者・         | _           |        |                 |     |             | 日期・                                           |         |     |
| 圓環簡圖:        |             | ~      |                 |     |             |                                               |         |     |
|              |             | 3<br>K |                 |     | 2<br>]<br>[ |                                               |         |     |
| 有無快慢分隔:無     | 路口婁         | 支:4    |                 |     | 地區型         | 1. 意义: 1. 1. 1. 1. 1. 1. 1. 1. 1. 1. 1. 1. 1. | ŧ CBD   |     |
| 交織段編號        |             | 1      | 4               | 2   | 3           | 3                                             | ۷       | ł   |
| 車道數          |             | 3      |                 | 3   |             | 3                                             | (r.)    | 3   |
| 平均車道寬(m)     | 3.          | 92     | 3.              | 92  | 3.9         | 92                                            | 3.9     | 92  |
| 交織段長(m)      | 39          | 9.0    | 40              | 0.0 | 40          | 0.0                                           | 38      | .0  |
| 路面坡度(%)      | (           | )      | (               | )   | (           | )                                             | (       | )   |
| 路口編號         |             | 1      |                 | 2   |             | 3                                             | 2       | ŀ   |
|              | Q11         | 163    | Q <sub>21</sub> | 308 | Q31         | 941                                           | Q41     | 256 |
| 尖峰小時流率       | Q12         | 403    | Q22             | 150 | Q32         | 191                                           | Q42     | 457 |
| 流向分佈(pcph)   | Q13         | 1,374  | Q <sub>23</sub> | 210 | Q33         | 130                                           | Q43     | 66  |
|              | <b>Q</b> 14 | 129    | Q24             | 247 | Q34         | 275                                           | Q44     | 51  |
| 尖峰係數         | 0.          | 92     | 0.9             | 91  | 0.9         | 95                                            | 0.9     | 90  |
| 行人衝突數        | 5           | 0      | 5               | 0   | 5           | 0                                             | 5       | 0   |

表 14.4-1 例題 1 流率資料表

#### 二、操作步驟

- 步驟 1:建立一個新的分析專案,自「THCS Main」中選擇「圓環 服務水準分析」子軟體,選擇「開新檔案」,確定建立新 的專案。
- 步驟 2:輸入圓環之幾何設計,路口數 4,無快慢分隔,其他地 區。
- 步驟 3:輸入各交織路段資料,車道數均調整為 3,平均車道寬均為 3.92m,路面坡度均為 0%。
- 步驟 4:調整各交織段之尖峰小時係數,按編號順序分別輸入 0.92、0.91、0.95、0.90。
- 步驟 5: 輸入行人衝突數, 各交織段均為 50。
- 步驟 6:輸入尖峰小時流率流向,由路口1進入圓環並由路口1離 開圓環之流率為163 vph、由路口1進入圓環而由路口2離 開圓環之流率為403 vph…餘此類推,最後所有輸入資料將 形成一個矩陣。
- 步驟7:完成上述6項步驟後,按下尖峰15分鐘流率流向分布群組 中「執行計算」按鈕。
- 步驟 8:圓環整體分析結果需使用「圓環容量計算檔.xlsx」進行分 析。將尖峰 15 分鐘流率之總流率,依序輸入對應進入路口 或交織路段編號之數值於計算檔中之「進入路口尖峰流率 Q(pcu/h)」,進入路口1之總離流率為2,248pcu/h、進入路 口2為1,005 pcu/h…依此類推。
- 步驟9:於計算檔中之「尖峰流率V(pcu/h)」欄位中,依序將交織路 段分析結果「3.交織段流率(V)」I 路段 3,389 pcu/h…依此 輸入。
- 步驟 10:於計算檔中之「交織段容量 Cw(pcu/h)」欄位中,依序將 交織路段分析結果「4.交織段容量(Cw)」I 路段 3,553 pcu/h…依此輸入。

## 三、分析結果

完成上述 10 個操作步驟,輸入畫面及輸出報表見圖 14.4-1~圖 14.4-3 所示。圓環容量 6,740.4 pcph, V/C 值 0.86,服務水準 D 級, 與手冊的分析結果相同,僅有小數取位之些微差距。

表 14.4-2 例題 1 分析結果比較

| 分析項目     | 手册分析值      | 程式分析值        |
|----------|------------|--------------|
| 圓環容量     | 6,740 pcph | 6,740.4 pcph |
| 圓環 V/C 值 | 0.86       | 0.86         |
| 圆环服務水準   | D 級        | D 級          |

| X 🔓 🖼 🖽 🖬 🔜 📇 🕮 🖋                                                                                                    |             |          |                     |        |         |             |
|----------------------------------------------------------------------------------------------------|-------------|----------|---------------------|--------|---------|-------------|
| 巡回主頁                                                                                                    |             |          | 1晋昭월今析              |        |         | 職示基本資料      |
| i.priv\tc\project                                                                                                    |             | <u>д</u> | 1-10(40(4)74779-171 |        |         |             |
| THCS109 个 路口數                                                                                                    | 4 -         | □ 有快慢分隔  | 地區型                 | 態 其他地區 | *       |             |
| 9 體使用手冊                                                                                                    | _           |          |                     | 147    | 回想能调整因  | E 10        |
| 手冊例題重新建立之檔案                                                                                                    |             |          |                     |        |         | н јно       |
| ▽ 交線路段幾何資料                                                                                                    |             |          |                     |        |         |             |
| IUT1.ROF<br>IUT2.ROF 路段編號                                                                                                    |             | 10       | .1                  | к      | 1       |             |
| F 車道數                                                                                                    | 3           | 3        |                     | 3      | 3       |             |
| 平均重道穹(m                                                                                                    | 3.9         | 32 3.    | 92                  | 3.92   | 3.92    | -           |
| Files (".ROF) _ 車道寬調整因                                                                                                    | 素(fw)       | 1        | 1                   | 1      | 1       |             |
| 服務水準對照表 路面坡度(%)                                                                                                    | 0           | 0        |                     | 0      | 0       | -           |
|                                                                                                    | (fa)        |          | 1                   |        |         |             |
| ]                                                                                                    | (9)         |          | -                   |        |         |             |
| 路口輸入資料                                                                                                    |             |          |                     |        |         |             |
| 6 第日編號                                                                                                    |             | 1        | 2                   | 3      | 4       |             |
| □□□□□□□□□□□□□□□□□□□□□□□□□□□□□□□□□□□□□                                                                                                    | (PHF) 0.9   | 2 0      | 91                  | 0.95   | 0.9     | _           |
|                                                                                                    | (小店) 50     |          | 1                   | 50     | 50      | -           |
|                                                                                                    | (1):44) [ee | 1.       |                     | 1      | 1       |             |
| 流率流向分布                                                                                                    |             |          |                     |        |         | 神经计算        |
| 尖峰小時流率(尖)                                                                                                    | 峰15分鐘流率     |          |                     |        |         | 19(1) il 94 |
|                                                                                                    |             |          | 進入路口                |        | (流率單位:小 | 客車/小時       |
|                                                                                                    |             | 1        | 2                   | 3      | 4       |             |
|                                                                                                    | _           |          |                     |        |         | _           |
|                                                                                                    | 1  163      | 3  30    | 8                   | 941    | 256     |             |
|                                                                                                    | _           |          |                     |        |         | _           |
| 離                                                                                                    | 2 403       | 3  15    | 0                   | 191    | 457     |             |
|                                                                                                    |             |          |                     |        |         | 2           |
|                                                                                                    | 3  137      | 74  21   | 0                   | 130    | 66      |             |
|                                                                                                    | 1 120       | 24       | 7                   | 275    | 51      | -           |
| UT1 BOF                                                                                                    | 4 [123      | )<br> 24 | (                   | 275    | lai     |             |
| F                                                                                                    |             |          |                     |        |         |             |
| F                                                                                                    |             |          |                     |        |         |             |
| Files (* BDF) ▼ 一交機路段公析结果                                                                                                    |             |          |                     |        |         |             |
| 27 (20 CT ) (10 CT ) (10 CT ) |             | 1        | 1                   | ×      |         |             |
| ※汚水準對照表 1非交機重済率                                                                                                    | [Vn]        | 10       | J                   | ĸ      | L .     |             |
| 1 A Vn1                                                                                                    | ()          | 137      | 57                  | 177    | 165     |             |
| 2 Vn2                                                                                                    |             | 438      | 231                 | 289    | 284     |             |
| 2交鐵車流率(M                                                                                                    | H)          |          |                     |        |         |             |
| Vwa                                                                                                    |             | 1940     | 1091                | 1832   | 976     |             |
| I Vwb                                                                                                    |             | 874      | 1703                | 468    | 1506    |             |
| 3交鐵段流率(M)                                                                                                    |             | 3389     | 3082                | 2766   | 2931    |             |
| L 1 4右轄率(r)                                                                                                    |             | 0.387    | 0.628               | 0.274  | 0.611   |             |
| 古轉調整因素                                                                                                    | (fR)        | 0.93     | 0.89                | 0.96   | 0.9     |             |
| 直進容量(C)                                                                                                    |             | 5301     | 5073                | 5472   | 5130    |             |
| 交鐵折減因素                                                                                                    | (K)         | 2.0      | 2.0                 | 2.0    | 2.0     |             |
| 交織折滅容量                                                                                                    | (KVw2)      | 1748     | 2182                | 936    | 1952    |             |
| 交鐵段容量[Ci                                                                                                    | *)          | 3553     | 2891                | 4536   | 3178    |             |
| 交鐵段V/C比                                                                                                    |             | 0.954    | 1.07                | 0.61   | 0.922   |             |
|                                                                                                    |             |          |                     |        |         |             |

圖 14.4-1 圓環容量手冊例題 1 輸入圖

| E   | ᠳ᠂᠅᠂ᡎ            |      | 回環容量計    | 算檔.xlsx - Exc                                                                                                    | el                                  |                    | <b>b</b> –      |                     | ×    |
|-----|------------------|------|----------|----------------------------------------------------------------------------------------------------|-------------------------------------|--------------------|-----------------|---------------------|------|
| 檔   | 案 常用 插入 版面配置     | 公式   | 資料 杉     | え 関 検視                                                                                                    | 開發人員                                | ♀ 其他:              | 資訊 TC 運土        | 部 8                 | 4 共用 |
|     |                  |      |          | ●用格式 ▼<br>\$ ▼ % ><br>;0; ;0;<br>=0; ;0;<br>=0; ;0;<br>=0;<br>=0; ;0;<br>=0;<br>=0;<br>=0;<br>=0;<br>=0;<br>=0;<br>=0;<br>=0;<br>=0; | 22 設定格式<br>→ 格式化為<br>→ 備存格様<br>**** | 化的條件▼<br>表格▼<br>式▼ | 翻插入 ▼<br>副 删除 ▼ | <b>♀</b><br>編輯<br>▼ |      |
| 999 |                  |      | 3144 INI |                                                                                                    | 138                                 | P/                 | 1881년18         |                     | ^    |
| D1: | 2 • ! × ✓ #      | 2    |          |                                                                                                    |                                     |                    |                 |                     | ^    |
|     | А                | В    | С        | D                                                                                                    | E                                   | F                  | G               | Н                   |      |
| 1   |                  |      |          | 進入路                                                                                                    | 口(交織路期                              | 5編號)               |                 |                     |      |
| 2   |                  | 1(I) | 2(J)     | 3(K)                                                                                                    | 4(L)                                | 5(M)               | 6(N)            | 7(0)                |      |
| 3   | 進入路口尖峰流率Q(pcu/h) | 2248 | 1005     | 1618                                                                                                    | 922                                 |                    |                 |                     |      |
| 4   | 尖峰流率V(pcu/h)     | 3389 | 3082     | 2766                                                                                                    | 2931                                |                    |                 |                     |      |
| 5   | 交織段容量Cw(pcu/h)   | 3553 | 2891     | 4536                                                                                                    | 3178                                |                    |                 |                     |      |
| 6   | 圓環容量(pcu/h)      |      |          |                                                                                                    | 6740.4                              |                    |                 |                     |      |
| 7   | 圓環V/C            |      |          |                                                                                                    | 0.86                                |                    |                 |                     |      |
| 8   | 圓環服務水準           |      |          |                                                                                                    | D                                   |                    |                 |                     |      |
| 9   |                  |      |          |                                                                                                    |                                     |                    |                 |                     |      |
| 10  |                  |      |          |                                                                                                    |                                     |                    |                 |                     | -    |
| 4   | ▶ 工作表1 ④         |      |          |                                                                                                    | : •                                 |                    |                 |                     | Þ    |
| 就緒  |                  |      |          |                                                                                                    |                                     |                    |                 | +                   | 100% |

圖 14.4-2 圆環容量分析例題 1 整體分析結果

## 圖 14.4-3 圓環容量手冊例題 1 輸出圖

| 分析人員                                                                |                                                |                                             | 圓環名稱:                                                  |                                  |                           |
|---------------------------------------------------------------------|------------------------------------------------|---------------------------------------------|--------------------------------------------------------|----------------------------------|---------------------------|
| 機關/公司:                                                              |                                                |                                             | 圓環地點:                                                  |                                  |                           |
| 業主:                                                                 |                                                |                                             | 分析時間:                                                  | 2020/6/1                         |                           |
| 分析時段:                                                               |                                                |                                             | 分析年期:                                                  |                                  |                           |
| 計畫概述:                                                               |                                                |                                             |                                                        |                                  |                           |
| 何設計                                                                 |                                                |                                             |                                                        |                                  |                           |
| 路口数:                                                                | 4                                              |                                             | 快慢分隔:                                                  | 魚                                |                           |
| 地區型態:                                                               | 其他地區                                           |                                             | 地區型態因素(1                                               | fp): 1.0                         |                           |
| 鐵路段資料                                                               |                                                |                                             |                                                        |                                  |                           |
| 路段编                                                                 | 號                                              |                                             | J                                                      | K                                | L                         |
| 車道義                                                                 | ž l                                            | 3                                           | 3                                                      | 3                                | 3                         |
| 平均車道                                                                | ÉĈ 💮                                           | 3.92 m                                      | 3.92 m                                                 | 3.92 m                           | 3.92 m                    |
| 車道寬調整日                                                              | ∃ <u>素</u> (fw)                                | 1                                           | 1                                                      | 1                                | 1                         |
| 路面坡                                                                 | 度                                              | 0 %                                         | <b>9 1</b> 0 %                                         | 0 %                              | 0 %                       |
| 坡度調整因                                                               | <b>素</b> (fg)                                  | 1 24                                        |                                                        | 1                                | 1                         |
| 口輸入資料                                                               |                                                |                                             |                                                        | 1                                |                           |
| 路口编                                                                 | 號                                              | 1                                           | 2                                                      | 3                                | 4                         |
| 尖峰小時係:                                                              | 欽(PHF)                                         | 0.92                                        | 0.91                                                   | 0.95                             | 0.9                       |
| 行人衝突                                                                | そ数                                             | 50 人/時                                      | 50 人/時                                                 | 50 人/時                           | 50 人/時                    |
|                                                                     |                                                |                                             |                                                        |                                  |                           |
| 峰15分鐘流率流向分                                                          | <b>}</b> 備                                     |                                             |                                                        |                                  |                           |
|                                                                     |                                                |                                             | 進入路                                                    | 路口                               |                           |
|                                                                     |                                                | 1                                           | 2                                                      | 3                                | 4                         |
|                                                                     | 1                                              | 177                                         | 338                                                    | 991                              | 284                       |
| 離開路ロ                                                                | 2                                              | 438                                         | 165                                                    | 201                              | 508                       |
|                                                                     | 3                                              | 1493                                        | 231                                                    | 137                              | 73                        |
|                                                                     | 4                                              | 140                                         | 271                                                    | 289                              | 57                        |
| 路口進入圓環                                                              | -<br>總流楽(Q)                                    | 2248 pcph                                   | 1005 pcph                                              | 1618 pcph                        | 922 pcph                  |
|                                                                     |                                                |                                             |                                                        |                                  |                           |
| 織路段分析結果                                                             |                                                |                                             |                                                        |                                  |                           |
| 路段编                                                                 | 號                                              | I                                           | J                                                      | K                                | L                         |
| Vn1                                                                 |                                                | 137 pcph                                    | 57 pcph                                                | 177 pcph                         | 165 pcph                  |
| Vn2                                                                 |                                                | 438 pcph                                    | 231 pcph                                               | 289 pcph                         | 284 pcph                  |
| Vwa                                                                 |                                                | 1940 pcph                                   | 1091 pcph                                              | 1832 pcph                        | 976 pcph                  |
| Vwb                                                                 |                                                | 874 pcph                                    | 1703 pcph                                              | 468 pcph                         | 1506 pcpł                 |
| 交鐵段流                                                                | 率(V)                                           | 3389 pcph                                   | 3082 pcph                                              | 2766 pcph                        | 2931 pcpł                 |
| 右轉率(                                                                | (r)                                            | 0.387 %                                     | 0.628 %                                                | 0.274 %                          | 0.611 %                   |
| 右轉調整因                                                               | 素(fR)                                          | 0.93                                        | 0.89                                                   | 0.96                             | 0.9                       |
| 直進容量                                                                | (C)                                            | 5301 pcph                                   | 5073 pcph                                              | 5472 pcph                        | 5130 pcpł                 |
|                                                                     | <u>素(K)</u>                                    | 2.0 pcph                                    | 2.0 pcph                                               | 2.0 pcph                         | 2.0 pcph                  |
| 交織折減因                                                               |                                                | A                                           | 2182 peph                                              | 936 pcph                         | 1952 pcpł                 |
| 交織折滅因<br>交織折滅容量                                                     | t(KVw2)                                        | 1748 pcph                                   | 2102 popul                                             |                                  |                           |
| 交鐵折減因<br>交鐵折減容量<br>交纖段容量                                            | ±(KVw2)<br>±(Cw)                               | 1748 pcph<br>3553 pcph                      | 2891 pcph                                              | 4536 pcph                        | 3178 pcph                 |
| 交鐵折減因<br>交鐵折滅容量<br>交纖段容量<br>交纖段V/                                   | を(KVw2)<br>を(Cw)<br>(C比                        | 1748 pcph<br>3553 pcph<br>0.954             | 2891 pcph<br>1.07                                      | 4536 pcph<br>0.61                | 3178 pcpł<br>0.922        |
| 交鐵折滅<br>交鐵折滅 客<br>交鐵 投<br>交鐵 投 服務水<br>交鐵 投 服務水                      | ま(KVw2)<br>ま(Cw)<br>(C比<br>、準(LOS)             | 1748 pcph<br>3553 pcph<br>0.954<br>E 統      | 2891 pcph<br>1.07<br>F 統                               | 4536 pcph<br>0.61<br>B 統         | 3178 pcph<br>0.922<br>E 統 |
| 交續折減因<br>交續折減容量<br>交續段8番<br>交續段11/<br>交續段服務水                        | ¥(KVw2)<br>¥(Cw)<br>亿比<br>.準(LOS)              | 1748 pcph<br>3553 pcph<br>0.954<br>E 続      | 2891 pcph<br>1.07<br>F 级                               | 4536 pcph<br>0.61<br>B 級         | 3178 pcpl<br>0.922<br>E 级 |
| 交鐵折減因<br>交鐵折減容量<br>交鐵稅容量<br>交鐵稅W,<br>交鐵稅服務水<br>析結果                  | ±(KVw2)<br>€(Cw)<br>(C比<br>、準(LOS)             | 1748 pcph<br>3553 pcph<br>0.954<br>E 統      | 2102 pcph<br>2891 pcph<br>1.07<br>F 线                  | 4536 pcph<br>0.61<br>B 級         | 3178 pcpl<br>0.922<br>E 紙 |
| 交續折減因<br>交續折減容量<br>交續稅容量<br>交續稅<br>交續稅服務水<br><b>析结果</b><br>圓環容量(C): | ≹(KW2)<br>≹(CW)<br>(C比<br>弾(LOS)<br>6740.4 pcp | 1748 pcph<br>3553 pcph<br>0.954<br>E 纸<br>h | 2102 pph<br>2891 pcph<br>1,07<br>F 级<br>221<br>圆環V/C比: | 4536 pcph<br>0.61<br>B 統<br>0.86 | 3178 pcpl<br>0.922<br>E 級 |

IOT THCS 圓環分析

-圓環服務分析-

)); 🖻 🖬 💥 🖻 😘 📰 🔜 📇 😻 🖋

0 ×

 $\bigcirc$ 

^

## 一、輸入條件

以 2022 年版公路容量手冊 15.6 節例題 2 為操作範例,輸入資料 如表 14.4-3 所示。

表 14.4-3 例題 2 流率資料表

| 圓環地點:<br>調查者: |                                    |          |                                    |            |                                    | 時月<br>日月   | 間:<br>明:                           |           |
|---------------|------------------------------------|----------|------------------------------------|------------|------------------------------------|------------|------------------------------------|-----------|
| 圓環簡圖:         |                                    | 3        |                                    |            | 2<br>I                             |            |                                    |           |
| 有無快慢分隔:無      |                                    | 路口       | 數:4                                |            | 地區                                 | 區型態        | :非(                                | CBD       |
| 交織段編號         |                                    | 1        |                                    | 2          | 3                                  | 3          | 4                                  | 1         |
| 車道數           | 2                                  | 1        | 4                                  |            | 2                                  | 1          | 2                                  | 1         |
| 平均車道寬(m)      | 4                                  | .1       | 4                                  | .1         | 4                                  | .1         | 4                                  | .1        |
| 交織段長 (m)      | 3                                  | 8        | 3                                  | 7          | 3                                  | 8          | 3                                  | 8         |
| 路面坡度(%)       | (                                  | )        | (                                  | )          | (                                  | )          | (                                  | )         |
| 路口編號          | -                                  | 1        |                                    | 2          |                                    | 3          | 4                                  | 1         |
|               | Q <sub>11</sub><br>q <sub>11</sub> | 33<br>16 | Q <sub>21</sub><br>q <sub>21</sub> | 335<br>167 | Q <sub>31</sub><br>q <sub>31</sub> | 576<br>289 | Q <sub>41</sub><br>q <sub>41</sub> | 193<br>96 |
|               | Q <sub>12</sub>                    | 280      | Q22                                | 29         | Q32                                | 384        | Q42                                | 318       |
| 尖峰小時流率流向      | <b>q</b> <sub>12</sub>             | 140      | q <sub>22</sub>                    | 14         | q <sub>32</sub>                    | 192        | <b>q</b> 42                        | 159       |
| 分佈(pcph)      | <b>Q</b> <sub>13</sub>             | 713      | Q23                                | 332        | Q33                                | 22         | Q43                                | 218       |
|               | q <sub>13</sub>                    | 356      | q <sub>23</sub>                    | 166        | q <sub>33</sub>                    | 11         | q <sub>43</sub>                    | 110       |
|               | <b>Q</b> <sub>14</sub>             | 204      | Q24                                | 407        | Q34                                | 247        | Q44                                | 19        |
|               | <b>q</b> <sub>14</sub>             | 103      | <b>q</b> 24                        | 203        | <b>q</b> <sub>34</sub>             | 124        | <b>q</b> 44                        | 9         |
| 尖峰係數          | 0.                                 | 95       | 0.                                 | 92         | 0.                                 | 94         | 0.                                 | 90        |
| 行人衝突數         | 5                                  | 0        | 5                                  | 0          | 5                                  | 0          | 50                                 |           |

#### 二、操作步驟

- 步驟 1:建立一個新的分析專案,自「THCS Main」中選擇「圓環 服務水準分析」子軟體,選擇「開新檔案」,確定建立新 的專案。
- 步驟 2:輸入圓環之幾何設計,路口數 4,有快慢分隔,其他地 區。
- 步驟 3:輸入各交織路段資料,車道數均調整為 4,平均車道寬均為 4.1m,路面坡度均為 0%。
- 步驟 4:調整各交織段之尖峰小時係數,按編號順序分別輸入 0.95、0.92、0.94、0.90。
- 步驟 5: 輸入行人衝突數, 各交織段均為 50pph。
- 步驟 6:輸入尖峰小時流率流向分佈,因為快慢分隔,故需將快車 道及慢車道流率分開輸入。由路口 1 進入圓環並由路口 1 離開圓環之快車流率為 33 vph、由路口 1 進入圓環而由路 口 1 離開圓環之慢車流率為 16 vph…餘此類推,最後所有 輸入資料將形成快車道及慢車道各一個矩陣。
- 步驟7:完成上述6項步驟後,按下尖峰15分鐘流率流向分佈群組 中「執行計算」按鈕。
- 步驟 8:圓環整體分析結果需使用「圓環容量計算檔.xlsx」進行分析。將尖峰 15 分鐘流率之總流率,依序輸入對應進入路口 或交織路段編號之數值於計算檔中之「進入路口尖峰流率 Q(pcu/h)」,進入路口1之總離流率為1,943pcu/h、進入路 口2為1,797 pcu/h…依此類推。
- 步驟9:於計算檔中之「尖峰流率V(pcu/h)」欄位中,依序將交織路 段分析結果「3.交織段流率(V)」I 路段 3,563 pcu/h…依此 輸入。
- 步驟 10:於計算檔中之「交織段容量 Cw(pcu/h)」欄位中,依序將 交織路段分析結果「4.交織段容量(Cw)」I 路段 4,721 pcu/h…依此輸入。

## 三、分析結果

完成上述 7 個操作步驟,輸入畫面及輸出報表見圖 14.4-4~圖 14.4-6 所示。圓環容量 9,036.8pcph, V/C 值 0.77,服務水準 C 級。 本程式的分析結果與手冊的分析結果見表 14.4-4,由於小數進位數 的關係導致圓環容量略有差異,最後服務水準同樣判定為 C 級。

| 分析項目     | 手册分析值      | 程式分析值       |
|----------|------------|-------------|
| 圓環容量     | 9,037 pcph | 9,036.8pcph |
| 圓環 V/C 值 | 0.77       | 0.77        |
| 圆环服務水準   | C 級        | C 級         |

表 14.4-4 例題 2 分析結果比較

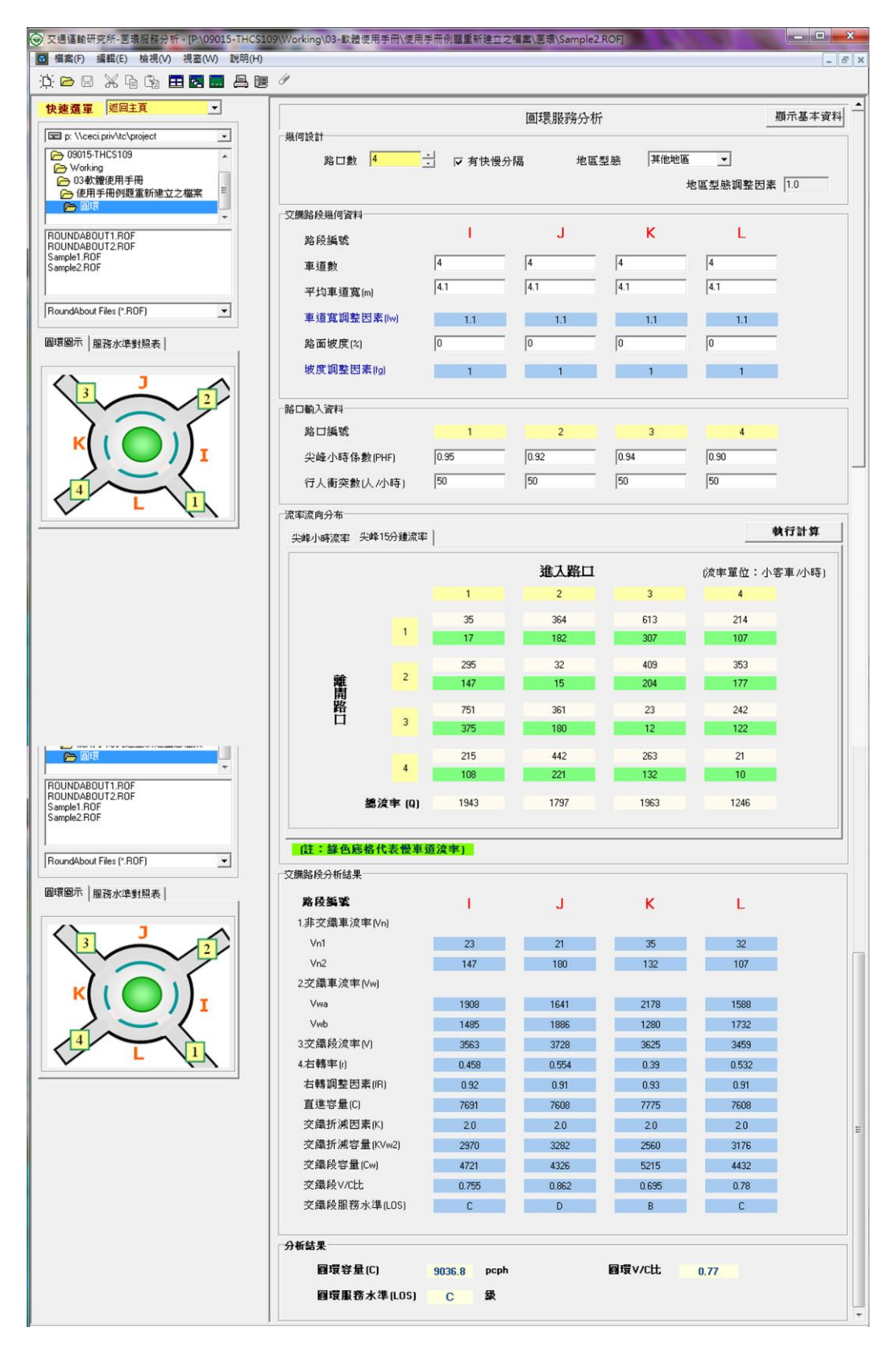

圖 14.4-4 圓環容量手冊例題 2 輸入圖

| E                                                     | 5- ್ -                                                                                                    | 圓環容量計算檔 xlsx - Excel |             |                  | <b>m</b> –                                                               |                    | ×                                        |              |      |
|-------------------------------------------------------|----------------------------------------------------------------------------------------------------|----------------------|-------------|------------------|--------------------------------------------------------------------------|--------------------|------------------------------------------|--------------|------|
| 檔                                                     | 案 常用 插入 版面配置                                                                                                    | 公式                   | 資料 杉        | え 関 検視           | 開發人員                                                                     | ♀ 其他:              | 資訊 TC 運士                                 | 部 2          | 4 共用 |
| 貼上                                                    | <ul> <li>新細明體</li> <li>12</li> <li>● F</li> <li>● F</li></ul> |                      |             | ∃訂 ·<br>\$ · % * | 記記<br>○<br>日<br>日<br>日<br>日<br>日<br>日<br>日<br>日<br>日<br>日<br>日<br>日<br>日 | 化的條件▼<br>表格▼<br>試▼ | 智·插入 ▼<br>副・一世 →<br>日本 →<br>日本 →<br>日本 → | ♪<br>編輯<br>▼ |      |
| 剪則                                                    | 「海」「「字型」                                                                                                    | 「」 對齊7               | र्जेज्य हुई | 數值 「』            | 様                                                                        | 式                  | 儲存格                                      |              | ^    |
| B6 ▼ : × ✓ <i>f</i> =SUM(B3:H3)*SUM(B5:H5)/SUM(B4:H4) |                                                                                                    |                      |             |                  |                                                                          |                    |                                          |              |      |
|                                                       | А                                                                                                    | В                    | С           | D                | E                                                                        | F                  | G                                        | Н            |      |
| 1                                                     |                                                                                                    |                      |             | 進入路              | 口(交織路開                                                                   | 投編號)               |                                          |              |      |
| 2                                                     |                                                                                                    | 1(I)                 | 2(J)        | 3(K)             | 4(L)                                                                     | 5(M)               | 6(N)                                     | 7(0)         |      |
| 3                                                     | 進入路口尖峰流率Q(pcu/h)                                                                                                    | 1943                 | 1797        | 1963             | 1246                                                                     |                    |                                          |              |      |
| 4                                                     | 尖峰流率V(pcu/h)                                                                                                    | 3563                 | 3728        | 3625             | 3459                                                                     |                    |                                          |              |      |
| 5                                                     | 交織段容量Cw(pcu/h)                                                                                                    | 4721                 | 4326        | 5215             | 4432                                                                     |                    |                                          |              |      |
| 6                                                     | 圓環容量(pcu/h)                                                                                                    | 9036.8               |             |                  |                                                                          |                    |                                          |              |      |
| 7                                                     | 圓環V/C                                                                                                    | 0.77                 |             |                  |                                                                          |                    |                                          |              |      |
| 8                                                     | 圓環服務水準                                                                                                    | С                    |             |                  |                                                                          |                    |                                          |              |      |
| 9                                                     |                                                                                                    |                      |             |                  |                                                                          |                    |                                          |              |      |
| 10                                                    |                                                                                                    |                      |             |                  |                                                                          |                    |                                          |              | -    |
| 4                                                     | ▶ 工作表1 ④                                                                                                    |                      |             |                  | : •                                                                      |                    |                                          |              | Þ    |
| 就緒                                                    |                                                                                                    |                      |             |                  |                                                                          | I — -              |                                          | +            | 100% |

圖 14.4-5 圆環容量分析例題 2 整體分析結果

|              |              | IOT THCS 圓環 | 分析        |           | $\bigcirc$ |
|--------------|--------------|-------------|-----------|-----------|------------|
|              | -            | 圆 環服        | 務分析       |           |            |
| 分析人員:        |              |             | 圓環名稱:     |           |            |
| 機關/公司:       |              |             | 圆環地點:     |           |            |
| 業主:          |              |             | 分析時間:     | 2020/6/1  |            |
| 分析時段:        |              |             | 分析年期:     |           |            |
| 計畫概述:        |              |             |           |           |            |
| 設計           |              |             |           |           |            |
| 路口數:         | 4            |             | 快慢分隔:     | 有         |            |
| 地區型態:        | 其他地區         |             | 地區型態因素(   | fp): 1.0  |            |
| 路段資料         |              |             |           |           |            |
| 路段编          | 號            | I           | J         | K         | L          |
| 車道表          |              | 4           | 4         | 4         | 4          |
| 平均車道         | 寬            | 4.1 m       | 4.1 m     | 4.1 m     | 4.1 m      |
| 車道寬調整日       | ■素(fw)       | 1.1         | 1.1       | 1.1       | 1.1        |
| 路面坡          | 度<br>()      | 0 % 21      | 0 %       | 0 %       | 0 %        |
| 坡度調整因        | <b>≹(fg)</b> | 1           | <b>1</b>  | 1         | 1          |
| 輸入資料         |              |             |           |           |            |
| 路口编          | 號            | 1           | 2         | 3         | 4          |
| 尖峰小時係:       | &(PHF)       | 0.95        | 0.92      | 0.94      | 0.90       |
| 行人銜穷         | そ数           | 50 人/時      | 50 人/時    | 50 人/時    | 50 人/時     |
| 15分鐘流率流向分    | ▶佈           |             |           |           |            |
|              |              |             | 進入        | 路口        |            |
|              |              | 1           | 2         | 3         | 4          |
|              |              | 35          | 364       | 613       | 214        |
|              | 1            | 17          | 182       | 307       | 107        |
|              | 0            | 295         | 32        | 409       | 353        |
| 離開路口         | 2            | 147         | 15        | 204       | 177        |
|              |              | 751         | 361       | 23        | 242        |
|              | 3            | 375         | 180       | 12        | 122        |
|              |              | 215         | 442       | 263       | 21         |
| 4            |              | 108         | 221       | 132       | 10         |
| 路口進入圓環       | 總流率(Q)       | 1943 pcph   | 1797 pcph | 1963 pcph | 1246 pcph  |
| 路段分析结果       |              |             |           |           |            |
| 路段编          | 號            | I           | J         | K         | L          |
| Vn1          |              | 23 pcph     | 21 pcph   | 35 pcph   | 32 pcph    |
| Vn2          |              | 147 pcph    | 180 pcph  | 132 pcph  | 107 pcph   |
| Vwa          |              | 1908 pcph   | 1641 pcph | 2178 pcph | 1588 pcph  |
| Vwb          |              | 1485 pcph   | 1886 pcph | 1280 pcph | 1732 pcph  |
| 交織段流:        | ≇(V)         | 3563 pcph   | 3728 pcph | 3625 pcph | 3459 pcph  |
| 右轉率(         | r)           | 0.458 %     | 0.554 %   | 0.39 %    | 0.532 %    |
| 右轉調整因素(fR)   |              | 0.92        | 0. 91     | 0.93      | 0. 91      |
| 直進容量         | ·(C)         | 7691 pcph   | 7608 pcph | 7775 pcph | 7608 pcph  |
| 交織折滅因素(K)    |              | 2.0 pcph    | 2.0 pcph  | 2.0 pcph  | 2.0 pcph   |
| 交鐵折滅容量(KVw2) |              | 2970 pcph   | 3282 pcph | 2560 pcph | 3176 pcph  |
| 交織段容量(Cw)    |              | 4721 pcph   | 4326 pcph | 5215 pcph | 4432 pcph  |
| 交織役V/C比      |              | 0. 755      | 0.862     | 0.695     | 0.78       |
| 交織段服務水準(LOS) |              | C 級         | D 级       | B 級       | C 级        |
| 结果           | -            | l           |           | 1         |            |
| 圓環容量(C):     | 9036.8 D     | cph         | 圓環V/C比    | : 0.77    |            |
|              |              |             | 1         |           |            |